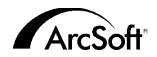

### ArcSoftカスタマーサポートセンター

#### ジャパンサポートセンター

(M.D.S., Inc.) 東京都千代田区外神田5-1-15 IKEビル3F 郵便番号101-0021
 Tel: 03-3834-5256 受付時間:月一金(土日祝日除く) 10:00-12:00, 13:00-18:00
 Fax: 03-5816-4730
 Website: www.arcsoft.jp (こちらのWebページからもユーザー登録することができます。)
 Email: support@arcsoft.jp

#### 北米

46601 Fremont Blvd Fremont, CA 94538 Tel: 1.510.440.9901 Fax: 1.510.440.1270 Website: www.arcsoft.com Email: support@arcsoft.com

#### ヨーロッパ

Unit 14, Shannon Industrial Estate Shanon, Co. Clare, Ireland Tel: +353 (0) 61-702087 Fax: +353 (0) 61-702001 Email: europe@arcsoft.com

### 中国

ArcSoft Beijing Representative Office No. 6 South Capital Gym Road Beijing New Century Hotel, #2910 Beijing 100044, P.R. China Tel: 8610-68491368 Email: china@arcsoft.com

#### 台湾

ArcSoft Inc. Taiwan Branch Tel: +886 (0) 2-27181869 Fax: +886 (0) 2-27190256 Email: support@arcsoft.com.tw

#### オーストラリア

Marketing Results Prop Ltd. P.O. Box 6246 BHBC Baulkham Hills, New South Wales 2153, Australia Tel: +61 (2) 9899-5888 Fax: +61 (2) 9899-5728 Email: support@supportgroup.com.au Website: www.marketingresults.com.au

### 南米

Tel (Brazil): 00817-200-0709 Tel (Chili): 800-202-797 Email: latinsupport@arcsoft.com

Quick Start Guide: Written by Steve Toribio/ Layout and design by Vickie Wei

Copyright 1999-2002 by ArcSoft, Inc. All rights reserved. ArcSoft PhotoBase is a trademark of ArcSoft, Inc. All other brands and product names are trademarks or registered trademarks of their respectives holders. PMPR0001

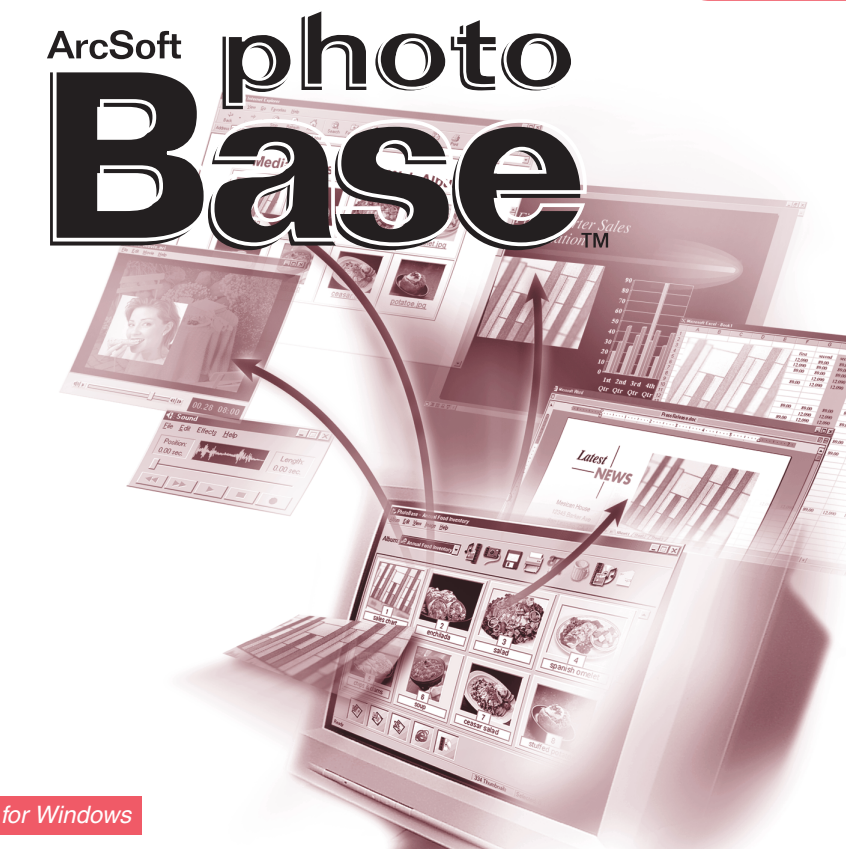

#### エンドユーザー使用許諾契約

下記は、本ソフトウェアのエンドユーザーとArcSoftとのエンドユーザー使用許諾契約書です。 本エンドユーザー使用許諾契約を本ソフトウェアをご使用の前によくお読みください。本製品の全部または一部を使 用した場合、本契約上のすべての条件を受諾したものと見なされます。本契約に同意されない場合、本ソフトウェア を未使用のままご購入店に10日以内にお持ちいただければ、購入代金の全額をお返しいたします。

#### ライセンスの譲渡

本エンドユーザー使用許諾契約書に従い、ユーザーは本ソフトウェアの1コピーを1台のコンピュータにインストー ルすることができます。ソフトウェアのライセンス所有者は、いかなる場合も、1台のコンピュータで「使用中であ る」ことができます。本ソフトウェアはRAM、ハードディスクもしくは他の記憶メモリのいすれかにインストール された場合、「使用中である」とします。

他のコンピュータに分配するという目的によって、プログラムをネットワークサーバーにインストールする場合や、 2台以上のコンピュータにインストールする場合は、ArcSoftによる複数ライセンス使用許諾が必要です。

#### 著作権

本パ(ッケージに含まれるソフトウェアはArcSoftが所有権、および知的所有権を有しており、アメリカ合衆国著作権 法、国際条約、およびその他当該のすべての国の法律により保護されています。本ソフトウェアは他の知的所有権を 持つ全ての物(例:本や音楽など)と同様に扱われます。

本ソフトウェアの貸し出し、リース、および本ソフトウェアに付随する物(もしあれば)を複製することはできま せん。

#### 限定的保証

ArcSoft, Inc.は、本ソフトウェアは、付随する説明書通りに実質的に機能することを保証します。その他の保証は ありません。ArcSoftは、明示的、黙示的にかかわらず、限定された特定の目的に対する適合性と商業的価値にかか わらず、本ソフトウェア、付随する文書、および付随するハードウェア(もしあれば)に関して保証していません。

#### 結果的損害に対する法的責任

いかなる場合にも、ArcSoftもしくはそのサブライヤーは、本ソフトウェアの不具合によるいかなる損害(利益の損 失、業務の中断、業務情報の損失にかかわらず、一切の金銭上の損害を含む)について、法的責任を負いません。 ArcSoftが当該損害の発生の可能性につき勧告を受けておいていた場合にも同様とします。

一部の州/裁判管轄区域では、結果的もしくは付随的損害に対する制限が認められていないため、上記の制限が適用 されない場合もあります。

#### アメリカ合衆国政府制限規定

本ソフトウェアおよびこの文書は、アメリカ合衆国制限規定とともに提供されています。合衆国政府による使用、複 製、および開示は、DFARS 252.227-7013の Technical Data and Computer Software 条項、(c)(1)(ii) もしくは、48 CFR 52.227-19のCommercial Computer Software - Restricted Rights条項、もしくは、 48 CFR 52.227-19の Commercial Computer Software - Restricted Rights 条項 (c)(1),(2) (3)、および、 それらに追加される修正条項によって規定された制限事項によって条件づけられています。メーカーはArcSoft, Inc. 46801 Fremont Blvd. Fremont, CA 94538です。

本製品が合衆国内で購入された場合は、本契約はカリフォルニア州法によって統治され、それ以外は、購入地の法律 が適用される場合があります。

# 目次

| 概要                           | 3  |
|------------------------------|----|
| システム要件                       | 4  |
| プログラムの起動                     | 4  |
| アルバム (アルバムとは、ファイルの追加、並べ替えなど) | 4  |
| ラベル名                         | 6  |
| ツリービュー                       | 7  |
| ツールバー (よく使う機能)               | 7  |
| 画像の取得                        | 9  |
| ビデオのキャプチャ                    | 9  |
| ファイルのインポート                   | 9  |
| 画像の編集                        | 10 |
| スライドショーの作成                   | 12 |
| ウェブアルバムの作成                   | 13 |
| ビデオポストカードの作成                 | 14 |
| 印刷                           | 15 |
| HotLinkバー                    | 16 |
| 画像の取得とビデオのキャプチャに関する注意事項      | 17 |
| 補足                           | 17 |
|                              | -  |

## 概要

PhotoBaseは、マルチメディアファイルの整理と他者への公開を行うのに役立つファイル 管理プログラムです。PhotoBaseを使えば、スライドショー、ウェブアルバム、およびビ デオポストカードを素早く簡単に作成できます。また、編集中のシートを印刷して、即座 にイメージを参照できます。独自の「アルバム」構造により、ファイルへのアクセスが容 易に行えます。さらに、デジタルカメラ、スキャナ、ビデオデバイス、リムーバブルメデ ィアなど、さまざまなソースからファイルを取り込むことができます。

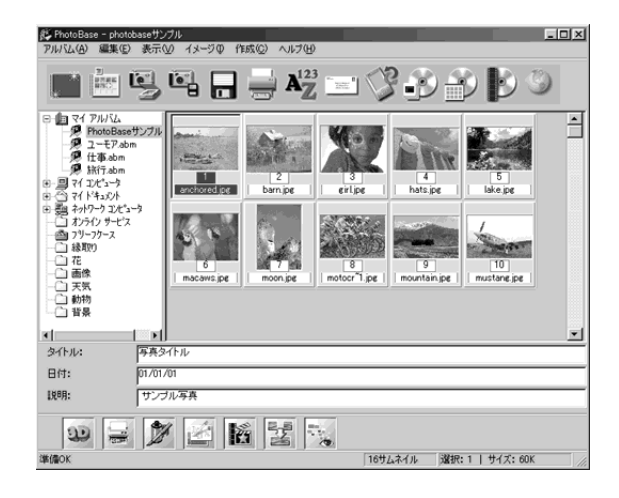

# システム要件

- Windows 98/Me/2000/XP
- · Pentium IIベースのPCまたは同等のPC
- · 64 MB RAM (128 MB以上推奨)
- · 100 MBのハードディスク空き容量
- ・ 16ビット (以上) のカラーディスプレイ
- ・ MOVファイル対応のApple QuickTime 4.0(以上)

# プログラムの起動

- 1. [スタート]をクリックします。
- 2. [プログラム]、[ArcSoft PhotoBase]、[PhotoBase 3.0]の順に選択します。
- 注: ディレクトリ名はバージョンによって異なる場合があります。[スタート]メニュー内でのディレクトリの位置はインストール時に確認してください。デスクトップ上にアイコンが配置されている場合は、そのアイコンをダブルクリックしてプログラムを起動することもできます。

# アルバム

PhotoBaseのメイン表示画面には、フォルダの内容またはアルバムのサムネイルのいずれかが表示されます。

このプログラムでは、ご使用のシステム上にあるすべてのフォルダの内容を表示できます。 フォルダの参照時には、実際のファイルを直接操作しているかのように、ファイルのサム ネイルが扱われます。サムネイルの移動、名前の変更、または削除を行った場合は、実際 のファイルに対してその操作を行ったことになります。 5

使用中のコンピュータ上にあるフォルダの内容を表示させる以外に、独自のカスタムアル バムを作成することもできます。基本的に、アルバムはシステムまたはリムーバブルメデ ィアに保存されているファイルへのサムネイルリンクの集まりです。アルバムはファイル を独自のカテゴリに分類するのに適しています。たとえば、「バケーション」という名前の アルバムを作成したとすると、コンピュータ上に点在している、休暇中に撮影したすべて の写真をそのアルバムにリンクさせることができます。

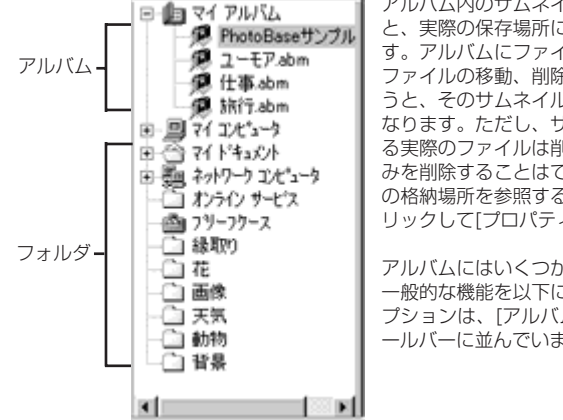

アルバム内のサムネイルをダブルクリックする と、実際の保存場所にあるファイルが開かれま す。アルバムにファイルを追加した後で、その ファイルの移動、削除、または名前の変更を行 うと、そのサムネイルのリンクは使用できなく なります。ただし、サムネイルがリンクしてい る実際のファイルは削除せずに、サムネイルの みを削除することはできます。実際のファイル の格納場所を参照するには、サムネイルを右ク リックして[プロパティ]を選択します。

アルバムにはいくつかの機能があります。最も 一般的な機能を以下に紹介します。その他のオ プションは、[アルバム]メニューの下またはツ ールバーに並んでいます。

### 新しいアルバムを作成するには、次の操作を行います。

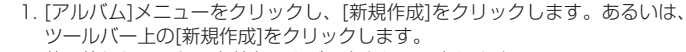

2. 他で使われていない名前をアルバム名として入力します。

### サムネイル(ファイルへのリンク)をアルバムに追加するには、次の操作を行います。

- 1. [アルバム]メニューをクリックし、[画像の追加]をクリックします。あるいは、ツールバー上の[追加]をクリックします。
  - [アルバムに追加]ウィンドウが表示されます。追加するファイルが含まれる ディレクトリ(フォルダ)に移動し、そのファイルを選択(複数ファイルの 選択も可能)します。次に、ウィンドウ内で[開く]をクリックします。

### アルバムのサムネイルを並べ替えるには、次の操作を行います。

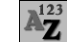

- [アルバム]メニューをクリックし、[並べ替え]をクリックします。あるいは、 ツールバー上の[並べ替え]をクリックします。
  - セムネイルは、ファイル名、種類、サイズ、日付、または3つのカスタムテキストラベルによって並べ替えることができます。また、逆順に並べ替えることもできます。

# ラベル名

アルバムのサムネイルには、説明用のテキストラベルを3つまで指定することができます。 これらのラベルはPhotoBaseデスクトップの下部に表示されます。デフォルトでは、「タイ トル」、「日付」、「説明」というラベルがあります。これらのフィールドを使用すれば、重要 な情報や個々の情報を各サムネイルに追加できます。これらのテキストフィールドの情報は アルバムとともに印刷できます。必ずしもこれらのデフォルトの名前をラベルとして使用す る必要はなく、自由に名前を付けることができます。ただし、文字数は15文字までに制限 されます。

### ラベル名を変更するには、次の操作を行います。

1. [アルバム]メニューをクリックし、[ラベル名]をクリックします。 2. 各フィールドに新しい名前を入力します。

# ツリービュー

このプログラムの「ツリービュー」はWindowsエクスプローラの表示に似ています。[表 示]メニューを開き、[ツリービュー]にチェックマークが付いていることを確認します。こ のビューからは、システム内のすべてのフォルダとドライブを参照することができます。 ツリーの最上位には[My Albums]というフォルダがあります。PhotoBaseのアルバムは、 このフォルダの下に一覧表示されます。ただし、すべてのファイルタイプを表示するよう に設定しておかないと、フォルダの内容は表示されません。[表示]メニューをクリックし、 [すべてのファイルを表示]をクリックします。

## ツールバー

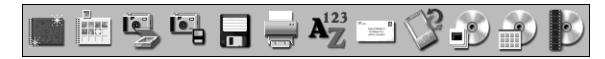

PhotoBaseデスクトップの一番上の部分に表示されるツールバーには、最もよく使用されるコマンドに容易にアクセスできるアイコンが用意されています。このツールバーを使用すると、メニューオプションから希望するコマンドを探す手間が省けます。プログラムの使用時に[ツールバー]アイコンの上部にマウスを移動すると、そのアイコンの内容を示すへルプポップアップを表示できます。ツールバーの内容は以下のとおりです。

| [新規作成]:       | 新たに空のアルバムを作成できます。                                                                         |
|---------------|-------------------------------------------------------------------------------------------|
| [追加]:         | 現在のアルバムにファイルを追加できます。選択されている<br>アルバムがない場合は、新しいアルバムが作成されます。                                 |
| [取得]:         | カメラやスキャナなどのデバイスから画像を取得できます。                                                               |
| [インポート]:      | フロッピーディスクまたはマウントされたドライブなどのリ<br>ムーバブルデバイスから、ファイルをインポートまたはダウ<br>ンロードできます。                   |
| [保存]:         | アルバムに対して行った変更を保存できます。                                                                     |
| [印刷]:         | 1つの画像またはアルバム全体を印刷できます。                                                                    |
| [並べ替え]:       | アルバムのサムネイルは、ファイル名、種類、サイズ、日付、<br>または3つのカスタムテキストラベルによって並べ替えるこ<br>とができます。また、逆順に並べ替えることもできます。 |
| [電子メールの送信]:   | 選択したファイルを、MAPI準拠の電子メールプログラムを<br>使って送信できます。添付ファイルとともに新しいメールメ<br>ッセージが表示されます。               |
| [同期]:         | ハンドヘルドデバイスに選択したファイルを転送するため<br>に、それらのファイルをSyncフォルダにコピーします。                                 |
| [スライドショーの作成]: | スライドショーを作成するための手順を表示します。                                                                  |
| [ウェブアルバムの作成]: | ウェブアルバムを作成するための手順を表示します。                                                                  |
| [ポストカードの作成]:  | ビデオポストカードを作成するための手順を表示します。                                                                |

# 画像の取得

Ę

### Twainデバイスから画像を取得するには、次の操作を行います。

- 1. [イメージ]メニューの[取得]をクリックし、[取得]をクリックします。あるい は、ツールバー上の[取得]をクリックします。
  - 2. 選択したデバイスに対応したドライバが実行されます。デバイスの製造元の 指示に従って、画像を取得します。

# ビデオのキャプチャ

### 互換性のあるデバイスからビデオをキャプチャするには、次の操作を行います。

- 1. [イメージ]メニューをクリックし、[取得]を選択して[ビデオのキャプチャ]をクリックし ます。
- 2. ビデオキャプチャオプションが表示されます。このオプションはキャプチャ元のデバイ スによって異なります。

# ファイルのインポート

### マウントされたドライブまたは他のリムーバルメディアからファイルをイン ポートするには、次の操作を行います。

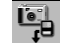

- [イメージ]メニューをクリックし、[取得]を選択して[リムーバブルメディア からインポート]をクリックします。あるいは、ツールバー上の[インポート] をクリックします。
- [インポート]ウィンドウの[ソース]プルダウンを使用して、インポート元のメ ディアの場所を選択します。[フォーマット]をクリックしてフォーマットす るか、またはメディアソースからすべてのファイルを削除します。
- 3. [参照]をクリックし、インポートしたファイルを保存する場所を選択します。
- 4. 使用できるオプションは、この他にもいくつかあります。標準的な接頭辞を使って、インポートしたファイルの名前を変更することができます。たとえば、ファイルの接頭辞

を「Vacation」に変更する場合、インポートされるすべてのファイルには、 「Vacation0000」、「Vacation0001」のように「Vacation」の後に連番がふられた 名前が付けられます。

# 画像の編集

### ★ 拉 ⊕ ▲ ▲

PhotoBaseには様々な操作を行えるエディタが付属しており、このエディタを使って画像を修正したり補正したりできます。編集画面を開くには、画像のサムネイルをダブルクリックします。編集ツールの上にマウスを移動すれば、ツール名のポップアップボックスを表示させることができます。編集ツールは以下のとおりです。

- [参照]: [編集]ツールバーの右側にある[参照]ボタンを開きます。現在のア ルバム内の最初、前、次、および最後の画像をそれぞれ表示する ことができます。
- [切り抜き]: 画像の不要な部分を切り取ることができます。このボタンをクリ ックしてから、画像上でクリック&ドラッグ操作を行うことで、 切り抜く範囲を設定します。切り抜く範囲を設定してからその範 囲内で右クリックすると、切り抜く範囲の外側にあるすべてを切 り抜くことができます。
- [切り抜きエリアの 切り抜き範囲を自動的に画像の中央に配置できます。
- センタリング]: [左回転]:

[右回転]:

- 画像を左回りに90度回転させます。
  - 画像を右回りに90度回転させます。
- [サイズ変更]: 画像のサイズを新たに指定した幅と高さに変更できます。

12

- [ズームイン]: 画面上に表示される画像を拡大できます。
- [ズームアウト]: 画面上に表示される画像を縮小できます。
- [元に戻す]: 直前に行った編集作業を元に戻すことができます。
- [明るさ]: 編集ツールバーの右側のスライダバーを表示させると、画像の明度/ 暗度を調整できます。
- [コントラスト]: 編集ツールバーの右側のスライダバーを表示させると、画像のコントラストを調整できます。
- [鮮やかさ]: 編集ツールバーの右側のスライダバーを表示させると、画像の色の 彩度を調節できます。
- [赤目の除去]: 狭い範囲の赤色の量を減らせます。このツールを選択してから、目の赤い部分をクリックして、赤味を減らすことができます。
- [テキスト]: 文字を画像に追加できます。テキストのフォント、書式、サイズ、 および色を選択します。また、文字に影を付けることもできます。 テキストを追加した後は、そのテキストをクリックすれば、画像内 の希望の場所にドラッグして移動させるすることができます。
- [再生]: 選択した画像に添付されているオーディオを再生できます。
- [録音]: 標準のサウンドレコーダを起動し、画像に添付するオーディオを録 音して保存できます。

編集画面を閉じると、画像を保存するかどうかを確認するダイアログボックスが表示されます。既存ファイルへの上書き、新しいファイルとしての保存、またはすべての編集の破棄のいずれかを選択できます。

## スライドショーの作成

PhotoBaseでは、オーディオトラックの有無に関係なく静止画像およびビデオのスライドショーを作成できます。スライドショーをプログラム内でプレビューしたり、ハードドライ ブまたはCD(PhotoBaseに対応するCDライティングソフトウェアが必要)にエクスポートしたりすることができます。

### スライドショーをプレビューするには、次の操作を行います。

1. [作成]メニューをクリックし、[スライドショーの実行]をクリックします。

- 2. プレゼンテーションを繰り返し再生するように設定(目動ループ)チェックボックスを オン)し、スライド間で画面転換効果を使用([エフェクト]チェックボックスをオン)し、
  - 静止画像の表示時間を指定して、オーディオオプションを設定します。
- 3. スライドショーの実行中は、一時停止したり、各スライドを前後に送ったりできます。

### スライドショーを作成するには、次の操作を行います。

- 1. [作成]メニューをクリックし、[スライドショーの作成]をクリックします。 あるいは、ツールバー上の[スライドショーの作成]をクリックします。
  - 2. スライドショーの作成が開始されます。まず最初に、現在のフォルダまたは アルバム内から、プレゼンテーションに含めたい画像とビデオを選択します。 使用するファイルを選択してから、[追加]をクリックします。使用可能なファ イルをすべてプレゼンテーションに追加するには、[すべて追加]をクリック します。ファイルを削除するには、対応する[削除]ボタンをクリックします。
- 3. 続いて、オーディオオプションの選択を行います。オーディオの除去、サムネイルに添付されたオーディオの再生、または選択したオーディオトラックの再生が可能です。この最後のオプションを選択したら、[追加]をクリックしてシステム内を参照し、プレゼンテーション中に再生するオーディオファイルを選択します。
- 4. 最後に、保存先の選択を行います。プレゼンテーションをCDに書き込むか、あるいは ハードドライブに保存するかのどちらかを選択することができます。ハードドライブへ の保存を選択した場合は、EXEファイル(スライドショーを開始させるために実行する ファイル)に名前を付けて、プレゼンテーションを保存するディレクトリを選択します。 この時点で、スライドショーをプレビューできます。

13

## ウェブアルバムの作成

ウェブアルバムは、ウェブページとして表示することのできるアルバムです。ウェブアル バムでは、すべてのタイプのファイルのサムネイルが表示されます。これらのサムネイル をクリックすると、実際のファイルを表示できます。サムネイルが画像ファイルにリンク している場合は、ウェブブラウザの別ウィンドウが開き、その画像が表示されます。画像 とともに、アルバムに含まれる別の画像を参照するために使用するナビゲーションコント ロールも表示されます。

### ウェブアルバムを作成するには、次の操作を行います。

- 1. [作成]メニューをクリックし、[ウェブアルバムの作成]をクリックします。 あるいは、ツールバー上の[ウェブアルバムの作成]をクリックします。
   2. スライドショーの作成が開始されます。まず最初に、現在のフォルダまたは アルバム内から、プレゼンテーションに含めたいファイルを選択します。使用するファイルを選択してから、[追加]をクリックします。使用可能なファ イルをすべてプレゼンテーションに追加するには、[すべて追加]をクリックします。
   3. 続いて、レイアウトオブションの選択を行います。ウェブアルバムに名前を付け、アル バムの各ページに設定したいサムネイルの列と行の数を選択します。さらに、サムネイ ルのサイズ(小、中、または大)を選択したり、各ページの背景色を設定したりできま す。
- 4. 最後に、保存先の選択を行います。プレゼンテーションをCDに書き込むか、あるいは ハードドライブに保存するかのどちらかを選択することができます。ハードドライブへ の保存を選択した場合は、EXEファイル(ウェブアルバムを開始させるために実行する ファイル)に名前を付けて、プレゼンテーションを保存するディレクトリを選択します。 保存が完了すると、ウェブアルバムを参照するかどうかを確認するダイアログボックス が表示されます。

## ビデオポストカードの作成

ビデオポストカードは家族、友人、同僚などへの贈り物としても使えるプレゼンテーショ ンです。これらの電子ポストカードは上部に小さなビデオウィンドウの付いた背景テンプ レート(静止画像)で構成されます。

### ビデオポストカードを作成するには、次の操作を行います。

- 1. [作成]メニューをクリックし、[ビデオポストカードの作成]をクリックします。 あるいは、ツールバー上の[ビデオポストカードの作成]をクリックします。
  - 2. スライドショーの作成が開始されます。まず最初に、ポストカード用の背景 とテンプレートを選択します。このプログラムには、いくつかのテンプレートがあらかじめ用意されています。また、独自の画像ファイルを使用することもできます。独自の画像を使用する場合は、付属するビデオのウィンドウサイズを選択する必要があります。
- 続いて、ポストカードの背景にテキストを追加します。実際のポストカードのように、 短いメッセージを追加し、それぞれの送り相手の好みに合うようにすることができます。
- 4. 続いて、カードの表面で再生するビデオを選択します。ビデオを追加した後は、その内容 をプレビューすることができます。さらに、ビデオの完了後に再生される追加のオーディ オファイルを含めるように指定することもできます。
- 5. 最後に、保存先の選択を行います。プレゼンテーションをCDに書き込むか、あるいは ハードドライブに保存するかのどちらかを選択することができます。ハードドライブへ の保存を選択した場合は、EXEファイル(ビデオポストカードを開始させるために実行 するファイル)に名前を付けて、プレゼンテーションを保存するディレクトリを選択し ます。

## 印刷

PhotoBaseでは、個々の画像ファイルまたはアルバム全体を印刷できます。

### 個々の画像を印刷するには、次の操作を行います。

- 1. [アルバム]メニューをクリックし、[印刷]をクリックします。あるいは、ツー ルバー上の[印刷]をクリックします。表示されたウィンドウから、[現在選択 されている画像を印刷する]をクリックします。
- 2. プレビュー画面に画像が表示されたら、その画像をクリックしてドラッグす ることにより、好きな場所に移動させることができます。
- 3. [タイトルの追加]チェックボックスをオンにして、テキストタイトルを含めます。プレ ビュー画面で、テキストボックス内をダブルクリックし、タイトルを追加または編集し ます。希望する場所にテキストボックスをドラッグします。
- 4. 印刷時に、画像の周りに黒の輪郭線を付けるには、[フレームの追加]チェックボックス をオンにします。
- 5. [中央揃え]チェックボックスをオンにして、画像またはタイトルを中央に配置します。
- 6. スライダを使用して印刷サイズを調節します。スライダの上部には、幅、高さ、出力 (DPI) が一覧表示されます。
- 7. CDケース用のラベルとして印刷するように書式設定するには、[12cm CDケース用ラ ベル]チェックボックスをオンにします。
- 8. [プリンタの設定]をクリックし、印刷プロパティを表示し編集します。[印刷]をクリックして印刷します。

### サムネイルを印刷するには、次の操作を行います。

- [アルバム]メニューをクリックし、[印刷]をクリックします。あるいは、ツールバー上の [印刷]をクリックします。表示されたウィンドウから、[複数の写真またはアルバム]をク リックします。
- 2. すべてのサムネイル、選択したサムネイル、または指定した範囲内のサムネイルのいず れかを選択します。
- 次に、希望するフレームと背景オブションを選択します。フレームと背景の選択は好み に応じて行います。

- 4. 印刷するサムネイルの下部にテキストフィールドを3つまで含めることができます。3つのカスタムテキストラベルとサムネイルのファイル名の中から選択できます。さらに、追加したフィールドの説明を含めることもできます。この段階で、カスタムのヘッダーとフッターへの入力も行えます。
- 5.次に、サムネイルのサイズ(小、中、または大)を選択します。すべて同じサイズでサムネイルを印刷することもできます。ページ番号の印刷もオプションのひとつです。必要に応じて、印刷の前に各ページをプレビューします。

## HotLinkバー

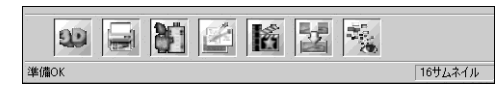

PhotoBaseデスクトップの下部にあるHotLinkバーを使用すると、他のアプリケーション に素早くアクセスできます。HotLinkバーのプロパティを表示するには、HotLinkバーを右 クリックします。

### HotLinkバーにプログラムを追加するには、次の操作を行います。

- 1. [追加]をクリックします。
- 2. 追加するプログラムファイルが含まれているディレクトリを参照します。
- 3. ファイルを選択し、[開く]をクリックします。
- 4. 完了したら[適用]をクリックします。これにより、HotLinkバーに対して行った変更が 保存されます。

### HotLinkバーからプログラムを削除するには、次の操作を行います。

- 1. 削除するプログラムを選択します。
- 2. [削除]をクリックします。
- 3. 完了したら[適用]をクリックします。これにより、HotLinkバーに対して行った変更が 保存されます。

#### HotLinkバー上のプログラムを実行するには、次の操作を行います。 1. HotLinkバートで適切なアイコンをクリックします。

HotLinkバー上のプログラムを使用してファイルを開くには、次の操作を行います。

1. サムネイルをHotLinkバーの適切なアイコン上にドラッグします。

# 画像の取得とビデオのキャプチャに関する注意事項

画像の取得やビデオのキャプチャを行う場合には、それぞれのデバイス用のドライバが実 行され、ファイル情報がプログラムに転送されることが重要です。画像の取得やビデオの キャプチャを行っているときに問題が発生した場合は、デバイスの製造元に問い合わせて ください。ドライバの更新が必要な場合があります。

# 補足

補足的なヘルプについては、オンラインヘルプマニュアルを参照してください。[ヘルプ]メ ニューをクリックし、[目次]をクリックします。このヘルプでは、さまざまなメニューコマ ンドやプログラムのその他の機能に関するより詳細な情報を参照できます。